# **Convert from 7.0 to 8.0 Warrior**

The conversion from Warrior 7 to Warrior 8 is a straight forward process with one exception, if your warrior 7 services use CBL instruments. If you are unsure if you are using CBL or SCBL instruments goto section 24.4.

### 24.1 Procedure

On the system with Warrior 7, Install Warrior 7 Backup for Warrior 8 "setup\_w7bk\_2013\_11\_19001.exe" you will find this on the CD provided with your system or it can be downloaded from the Scientific Data Systems web site http://www.warriorsystem.com/private\_download/Beta/setup\_w7bk\_2013\_11\_19001.exe

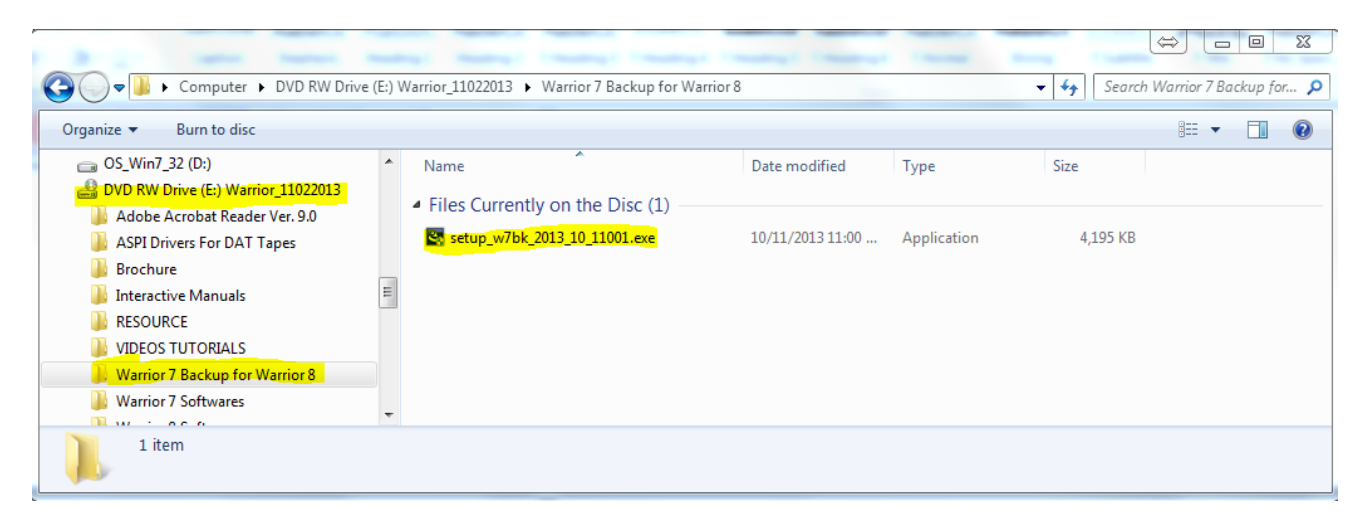

FIG: 24.1 Warrior 7 Backup for Warrior 8

Once installed execute the program. This will convert your Warrior 7 configuration into a warrior 8 compatible configuration. The first thing you may notice is that in warrior 7 configuration backups took the form of a zip file and warrior 8 backups use a wbu extension.

| 😽 Warrior Backup from     | n Version 7                            |        |
|---------------------------|----------------------------------------|--------|
| <u>B</u> ackup            |                                        |        |
| Options                   |                                        |        |
| Back up to                | C:\Warrior\Data\war7cfg140102.conf.wbu | Browse |
| Comment                   | Warrior 7 Backup                       |        |
|                           |                                        |        |
| Advanced >>               |                                        |        |
|                           |                                        |        |
|                           |                                        |        |
|                           |                                        |        |
|                           |                                        |        |
|                           |                                        |        |
|                           |                                        |        |
|                           |                                        |        |
| For help, press <f1></f1> |                                        |        |
|                           | Begin                                  | Close  |
|                           |                                        |        |

FIG: 24.2 Warrior 7 Backup for Warrior 8 Execution

Make a note of where the backup file will be saved so that you can browse to it later to install the generated backup or copy it to a USB drive to be installed on another computer.

The advanced button lets you modify which files to convert, this option is for the more experienced and is beyond the scope of this manual.

Once you click on begin the software will begin the backup process. You will receive a Backup completed status when finished.

| 🔗 Warrior Backup from | Version 7                              |        |
|-----------------------|----------------------------------------|--------|
| <u>B</u> ackup        |                                        |        |
| Options               |                                        |        |
| Back up to            | C:\Warrior\Data\war7cfg140102.conf.wbu | Browse |
| Comment               | Warrior 7 Backup                       |        |
|                       |                                        |        |
| Advanced >>           |                                        |        |
|                       |                                        |        |
|                       |                                        |        |
|                       |                                        |        |
|                       |                                        |        |
|                       |                                        |        |
|                       |                                        |        |
|                       |                                        |        |
| Backup completed      |                                        |        |
|                       | Begin                                  | Close  |
|                       |                                        |        |

FIG: 24.3 Backup Completed

# 24.2 Importing WBU file

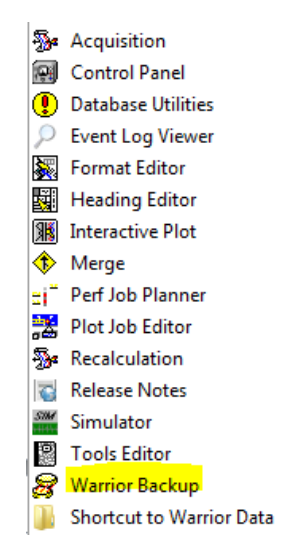

FIG: 24.4 Warrior Backup

Select Restore tab in Warrior Backup and the File created with the Warrior 7 Backup for Warrio8. Once selected "Examining" and a status bar will come up.

| 😽 Warrior Backup |                                        |                        |
|------------------|----------------------------------------|------------------------|
| <u>B</u> ackup   | Restore                                | Restore Critical Files |
| Options          |                                        |                        |
| Restore from     | C:\Warrior\Data\war7cfg140102.conf.wbu | Browse                 |
| Comment          |                                        |                        |
|                  |                                        |                        |
| Advanced >>      |                                        |                        |
|                  |                                        |                        |
|                  |                                        |                        |
|                  |                                        |                        |
|                  |                                        |                        |
|                  |                                        |                        |
|                  |                                        |                        |
| Examining        |                                        |                        |
|                  |                                        | Begin Close            |
|                  |                                        |                        |

FIG: 24.5 Opening Backup

| Warrior Backup           |                                                        |                        |
|--------------------------|--------------------------------------------------------|------------------------|
| <u>B</u> ackup           | Restore                                                | Restore Critical Files |
| Options                  |                                                        |                        |
| Restore from             | C:\Warrior\Data\war7cfg140102.conf.wbu                 | Browse                 |
| Comment                  | Warrior 7 Backup : Thu Jan 02 10:49:41 2014            |                        |
|                          |                                                        |                        |
| Advanced >>              | Files are now ready to be restored by pressing the Beg | in button.             |
|                          | Or press Advanced to see more details.                 |                        |
|                          |                                                        |                        |
|                          |                                                        |                        |
|                          |                                                        |                        |
|                          |                                                        |                        |
|                          |                                                        |                        |
|                          |                                                        |                        |
|                          |                                                        |                        |
| or help, press <f1></f1> |                                                        |                        |
|                          |                                                        | Begin Close            |
|                          |                                                        |                        |

FIG: 24.6 Begin Restore

Once the Examining is complete click on the Begin button. This will cause a pop up asking you if you want to Restore configuration from Warrior 7 , click on yes

| Verify to o | continue           | 23         |
|-------------|--------------------|------------|
| Restore     | configuration from | Warrior 7? |
|             | Yes                | No         |

### FIG: 24.7 Confirmation Pop Up

This will begin the restoration process that will end with a text status window.

| 🧾 2014.01.02.13.02.13.Restor 🗖 🔳 🖾 |
|------------------------------------|
| File Edit Format View Help         |
| Restore Results                    |
| *** SUCCESSFUL ITEMS ***           |
| ADMYR, LGO : OK                    |
| Bwwc.lgo : OK<br>GRAYJACK.LGO : OK |
| Header6.1go : OK<br>Hp.1go : OK    |
| LJ2.LG0 : OK                       |
| Sondexc.lgo : 0K                   |
| Trailer6.lgo : OK                  |
| VICTORY, LGO : OK                  |
| WSI.LGO : OK                       |
| Annotate.ini : OK                  |
|                                    |

#### FIG: 24.8 Restore Results

This should complete your restoration, load acquisition and all your services and tools should be present.

### 24.3 Importing select Services from Warrior 7 Backup

You may wish to only import select services, this can be done from the same Warrior 7 backup for Warrior 8 "wbu" file. Go to Database Utilities and select " Edit Logging Service Details ".

| Warrior Utilities                      |                                         |  |
|----------------------------------------|-----------------------------------------|--|
| Data Export                            | Depth Correction                        |  |
| Export to LAS Format                   | Apply Linear Depth Shift to a Dataset   |  |
| Export to LIS Format                   | Apply Linear Depth Shift to a Data Item |  |
| Export to ODBC Compatible Database     | Data Management                         |  |
| Extract Pass(es) to New Database       | Create an Alias for a Data Item         |  |
| Export via Internet                    | Multiple Pass Automerge                 |  |
| Interpretation Tools                   | Edit Variables in a Dataset             |  |
| Mathpack                               | Create Variables in a Dataset           |  |
| XY Plot                                | Create Waveform Gate Curves             |  |
| Tracer Interpretation                  | Create CCL Curve from Keyboard          |  |
| Create Differential Curve              | Delete Data from a Database             |  |
| Create Total Dissolved Solids Curve    | Undelete Data                           |  |
| Calculate Borehole Volume from Caliper | Rename a Data Item                      |  |
| Calculate Rxo/Rt & Rwa                 | Edit a Log Curve                        |  |
| Pipe Tally                             | Select Correlation Curves for Database  |  |
| Curve Normalization                    | Data Import                             |  |
| Log Pass Summary                       | Read ASCII Data into Warrior            |  |
| Setup Tools                            | Read LIS Data into Warrior              |  |
| Calibrate Printer                      | Import ODBC Data into Warrior           |  |
| Configuration Backup/Restore           | Create Log Format from Dataset          |  |
| Edit Logging Service Details           | Import via Internet                     |  |
| Edit Logging Tool Details              |                                         |  |
| Exit                                   |                                         |  |

FIG: 24.9 Edit Logging Service Details

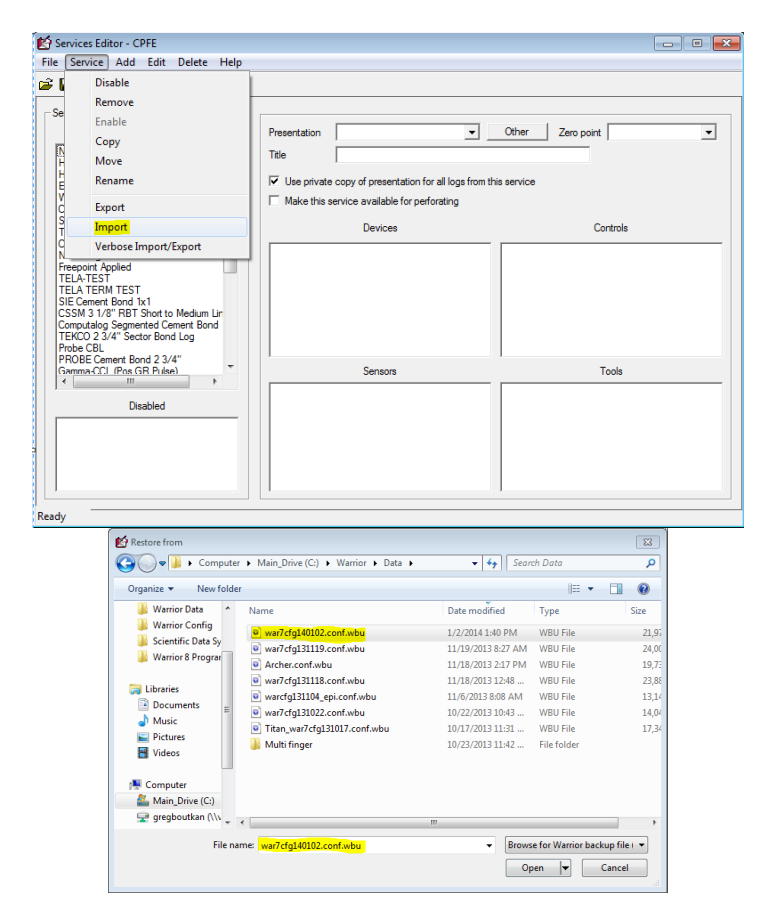

FIG: 24.10 Browse to WBU file

This will open a dialog that will allow you to select one or more services to import, by holding the control key and right clicking with your mouse.

| Import Service                                             | 23 |
|------------------------------------------------------------|----|
| Select service(s) to import                                |    |
| 11=Freepoint Applied<br>12=TFLA-TEST                       | *  |
| 13=TELA TERM TEST                                          |    |
| 14=SIE Cement Bond 1x1                                     |    |
| 15=CSSM 3 1/8 RBT Short to Medium Lines                    | =  |
| 17=TEKCO 2 3/4" Sector Bond Log                            |    |
| 18=Probe CBL                                               |    |
| 19=PROBE Cement Bond 2 3/4"<br>20-Gamma CCL (Res GR Pulse) | _  |
| 21=Spinner Flowmeter                                       | -  |
| Warrior 7 Backup Thu Jan 02 13:37:58 2014                  |    |
| Wallor / Backap Tha Vall 02 10:07:00 2014                  |    |
|                                                            |    |
|                                                            |    |
| OK Cancel                                                  |    |
|                                                            |    |

FIG: 24.11 Selecting services

| Verify to continue                | 23                 |
|-----------------------------------|--------------------|
|                                   |                    |
| Restore configuration from Warric | <mark>or 7?</mark> |
|                                   |                    |
| Yes                               | No                 |

#### FIG: 24.12 Confirmation Dialog

You will then be prompted to select or de-select specific tool serial numbers.

FIG: 24.13 Serial number Selection

At this point the service and selected serial numbers will be imported with a confirmation text window.

| 🧾 2014.01.02.14.04.14.Restor 🗖 🗐 Σ                                                                                                    | 3  |
|----------------------------------------------------------------------------------------------------|----|
| File Edit Format View Help                                                                                                    |    |
| Restore Results                                                                                                    | *  |
| *** SUCCESSFUL ITEMS ***                                                                                                    |    |
| Services:<br>TEKCO 2 3/4" Sector Bond Log :<br>Gamma-CCL (Pos GR Pulse) : OK                                                                                                    |    |
| Tools:<br>SCBLTEKCO-SDSDEMO : OK<br>SCBLTEKCO-TEKCO : OK<br>GR-SDS : OK<br>GR-SDSGR : OK<br>GR-SDSEMO : OK<br>GR-PTOBE : OK<br>GR-275 : OK<br>GR-101 : OK<br>GR-101 : OK<br>GR-100 : OK<br>GR-100 : OK<br>GR-1602 : OK | +  |
| ۰ III ا                                                                                                    | at |

FIG: 24.14 Status Text Box

If the service or any of the serial numbers already exist you will be given a confirmation window to confirm overwriting the existing file.

24.4 Importing select Serial numbers from Warrior 7 Backup

You also have the option of importing specific tool serial; numbers from the Warrior 7 backup for Warrior 8 "wbu" file. Go to Database Utilities and sellect Edit Logging Tool Details.

| Warrior Utilities                      |                                         |
|----------------------------------------|-----------------------------------------|
| Data Export                            | Depth Correction                        |
| Export to LAS Format                   | Apply Linear Depth Shift to a Dataset   |
| Export to LIS Format                   | Apply Linear Depth Shift to a Data Item |
| Export to ODBC Compatible Database     | Data Management                         |
| Extract Pass(es) to New Database       | Create an Alias for a Data Item         |
| Export via Internet                    | Multiple Pass Automerge                 |
| Interpretation Tools                   | Edit Variables in a Dataset             |
| Mathpack                               | Create Variables in a Dataset           |
| XY Plot                                | Create Waveform Gate Curves             |
| Tracer Interpretation                  | Create CCL Curve from Keyboard          |
| Create Differential Curve              | Delete Data from a Database             |
| Create Total Dissolved Solids Curve    | Undelete Data                           |
| Calculate Borehole Volume from Caliper | Change a Name                           |
| Calculate Rxo/Rt & Rwa                 | Edit a Log Curve                        |
| Pipe Tally                             | Select Correlation Curves for Database  |
| Curve Normalization                    | Data Import                             |
| Log Summary Generator                  | Read ASCII Data into Warrior            |
| Setup Tools                            | Read LIS Data into Warrior              |
| Calibrate Printer                      | Import ODBC Data into Warrior           |
| Configuration Backup/Restore           | Create Log Format from Dataset          |
| Edit Logging Service Details           | Import via Internet                     |
| Edit Logging Tool Details              |                                         |
|                                        | Exit                                    |

FIG: 24.15 Edit Logging Tools Details

| 🔋 Tools Editor              |                    | - 8 🔀                                                                          |
|-----------------------------|--------------------|--------------------------------------------------------------------------------|
| File Create Delete Copy Too | Configuration He   | Help                                                                           |
| 🕀 🖞 Logging Tools           | Export             |                                                                                |
| Accessory Tools             | Import             |                                                                                |
|                             | Verbose import (as | ask for serial no. every time)                                                 |
|                             | Description        |                                                                                |
|                             | Length             | in Tool has variable length (enter default value)                              |
|                             | Weight             | Ib Cver body type tool, does not affect tool string length                     |
|                             | Diameter           | in                                                                             |
|                             | Voltage            | V                                                                              |
|                             | Current            | mA                                                                             |
|                             | Prefix             | (only for special cases where tool software is used multiple dissimilar tools) |
|                             |                    |                                                                                |
|                             |                    |                                                                                |
|                             |                    |                                                                                |
|                             |                    |                                                                                |
| Tool                        |                    |                                                                                |
| English C Metric            |                    |                                                                                |
| Change Tool                 |                    |                                                                                |
| Exit Save Tool              |                    |                                                                                |
|                             |                    |                                                                                |

### FIG: 24.16 Importing Tool

Select the "Tool Configuration" tab and from the pulldown select Import.

Browse to the Warrior 7 Backup for Warrior 8"wbu" file and select it. This will bring a a tool import window , here you can sellect a tool type and specific serial numbers.

| Restore calibratio               | ns from file                | × |  |
|----------------------------------|-----------------------------|---|--|
| Select Tool                      | CS8_GR_TEL<br>CS8SCBL       | * |  |
| Select all >>                    | GAMMA_GUN<br>GPT<br>GR      |   |  |
| i                                | GR_CCL                      | Ŧ |  |
| Serial Numbers                   | 010<br>SDSDEMO1<br>SDSDEMO3 |   |  |
|                                  |                             |   |  |
| Restore as this type of tool     |                             |   |  |
| <ul> <li>Logging tool</li> </ul> |                             |   |  |
| O Tool accessory                 |                             |   |  |
| C Tool for TCP                   |                             |   |  |
| Restore model                    | Restore model only          |   |  |
| Restore model info also          |                             |   |  |
| Created Thu Jan 02 13:37:58 2014 |                             |   |  |
| Restore                          | e Close                     | _ |  |
| ,                                |                             |   |  |

FIG: 24.17 Tool and Serial number selection

Once you have selected the desired Tool and serial numbers click on Restore. This will bring up a confirmation dialog click on OK. If the tool and serial numbers do not exist on the system you will be given a confirmation message in the status window.

| Restore calibrations from file   |                             |   |
|----------------------------------|-----------------------------|---|
| Select Tool                      | CS8_GR_TEL<br>CS8SCBL       | * |
| Select all >>                    | GAMMA_GUN<br>GPT            |   |
|                                  | GR<br>GR_CCL                | - |
| Serial Numbers                   | 010<br>SDSDEMO1<br>SDSDEMO3 |   |
| Restore as this type of tool     |                             |   |
| Logging tool     Tool accessory  |                             |   |
| C Tool for TCP                   |                             |   |
| Restore model only               |                             |   |
| ✓ Restore model info also        |                             |   |
| Created Thu Jan 02 13:37:58 2014 |                             |   |
| Restore                          | Close                       |   |
| Tool data has been restored      |                             |   |

#### FIG: 24.18 Restore Confirmation

If either the tool or specific serial numbers were already present you will be give an overwrite confirmation for each.

## 24.5 Identifying a CBL Service

Before using the Warrior 7 Backup for Warrior 8 you should confirm that your Bond services are configured to use SCBL as opposed to CBL instruments. Go to Database Utilities and select Edit Logging Tool Details.

| Warrior Utilities                      |                                         |  |  |
|----------------------------------------|-----------------------------------------|--|--|
| Data Export                            | Depth Correction                        |  |  |
| Export to LAS Format                   | Apply Linear Depth Shift to a Dataset   |  |  |
| Export to LIS Format                   | Apply Linear Depth Shift to a Data Item |  |  |
| Export to ODBC Compatible Database     | Data Management                         |  |  |
| Extract Pass(es) to New Database       | Create an Alias for a Data Item         |  |  |
| Export via Internet                    | Multiple Pass Automerge                 |  |  |
| Interpretation Tools                   | Edit Variables in a Dataset             |  |  |
| Mathpack                               | Create Variables in a Dataset           |  |  |
| XY Plot                                | Create Waveform Gate Curves             |  |  |
| Tracer Interpretation                  | Create CCL Curve from Keyboard          |  |  |
| Create Differential Curve              | Delete Data from a Database             |  |  |
| Create Total Dissolved Solids Curve    | Undelete Data                           |  |  |
| Calculate Borehole Volume from Caliper | Rename a Data Item                      |  |  |
| Calculate Rxo/Rt & Rwa                 | Edit a Log Curve                        |  |  |
| Pipe Tally                             | Select Correlation Curves for Database  |  |  |
| Curve Normalization                    | Data Import                             |  |  |
| Log Pass Summary                       | Read ASCII Data into Warrior            |  |  |
| Setup Tools                            | Read LIS Data into Warrior              |  |  |
| Calibrate Printer                      | Import ODBC Data into Warrior           |  |  |
| Configuration Backup/Restore           | Create Log Format from Dataset          |  |  |
| Edit Logging Service Details           | Import via Internet                     |  |  |
| Edit Logging Tool Details              |                                         |  |  |
| Exit                                   |                                         |  |  |
|                                        |                                         |  |  |

FIG: 24.19 Edit Logging Tool Details

Browse to your Bond tool Serial number, highlight it and click on the software tab. If under Software in this Tool string it has CBL contact Scientific Data System for instruction on the most effective way to convert you service prior to running Warrior 7 Backup for Warrior 8.

| I ools Editor                                                                                                    |                                                  |                                                                                                    |
|----------------------------------------------------------------------------------------------------|--------------------------------------------------|----------------------------------------------------------------------------------------------------|
| File Create Delete Copy Calibra                                                                                                    | ations Help                                      |                                                                                                    |
| Tools                                                                                                    | Model <u>S</u> oftware <u>D</u> iagram           |                                                                                                    |
|                                                                                                    | Available software                               | Software in this toolstring          Add >>         <<< Remove                                                |
| B → 0 CS6SCBL<br>B → 0 CS6SCBL<br>B → 0 CS8 CBL<br>B → 0 CS8SCBL<br>B → 0 FREEP<br>B → 0 GAMMA_GUN<br>B → 0 GPT<br>B → 0 GPT                                                                                                    | Sensor Offset (in)<br>WVF3 50.25<br>WVF5 38.25   | Filter Type Length (ft)<br>AMP3 Gaussian 3.00<br>AMP5 Gaussian 3.00<br>TT3 Gaussian 3.00<br>TT5 Gaussian 3.00 |
| GR_CCL<br>GR_CCL<br>GR_CCL<br>CR_CCL<br>CR_CCL | Model<br>ttclamp3 =<br>ttclamp5 =<br>invert = No | Serial Number                                                                                                 |

FIG: 24.20 CBL Service